# Haier Tablet PC

制造商:/汝**숛信息科技(深圳)有限公司** 客户服务热线:4006 999 999 地址:深圳市南山区高新南一道00<del>9</del>号 中国科技开发院中科研发园3号 网址: www.haier.com

快速使用指南 Quick Start Guide

# 使用前注意事项

- 本产品仅适用于2000米以下非热带地区, 铭牌中义该标志表示本产品适用于非热带地区。
- 避免本机跌落地面或受到其它强烈冲击。
- 不要在过冷、过热、过于潮湿、多尘的环境下长期使用;不要让本机在阳光下曝晒。
- 尽量避免在强磁、强静电环境下使用本机。
- ●一旦有水和其它液体泼洒到本机上,应立即关掉电源开关,将本机擦拭、晾干后才可 使用。
- 切勿使用任何含化学成份的清洁剂或其它液体擦拭本机,避免因腐蚀和受潮造成损坏,如确实有清洁必要,请用干燥的软布或纸巾擦拭。
- 本公司对于因人为非正常的软硬件操作、维修或其他意外情况导致的机内资料损失或 删除不承担责任,也不承担因此导致的其他间接损失。
- 请随时备份您的重要资料,以免丢失。
- ●请不要自行拆卸本机,否则会失去保修的权利。
- 请不要在过马路、骑自行车或开车时使用耳机听音乐。
- 听音乐时, 音量不要太大, 音量过大可能对听力造成影响。
- 不要长时间使用播放器,使用时间过长可能导致听力下降。
- ●本产品支持绝大部分主流品牌的3G DONGLE上网卡,鉴于市场上3G上网卡可能存在差 异,建议您测试OK后再购买。
- 快速使用指南及相关软件随时更新,软件更新版本可访问www.haier.com自行下载, 恕不另行通知。如发现与快速使用指南不符,请以实物为准。
- 用错误型号电池更换会有爆炸危险,务必按照说明处置用完的电池。

# 按键及端口说明

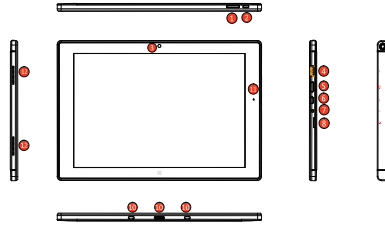

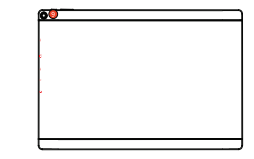

1.音量+/-键-调节音量大小。

- 2. 电源键--短按开关屏;长按5秒左右开关机;长按10秒左右直接复位。
- 3. 前置摄像头--拍照和录像。

4. USB接口-键盘、鼠标、U盘及3G Dongle等设备。

- 5. Micro HDMI 接口- 连接高清数字电视。
- 6. Micro USB 接口-与适配器连接进行充电,也可以连接电脑、键盘、鼠标、U盘及3G Dongle等设备。
- 7. **耳机插孔-** 连接立体声耳机。
- 8. Micro SD卡槽- 读MicroSD卡。

#### 9. 后置摄像头

10. 磁感应键盘接口-与平板进行连接的接口麦克风孔-录音。

11. 充电指示灯- 充电时为红色, 充满电后为橙黄色。

12. 内置扬声器

## 开/关机

长按本机电源键开机。

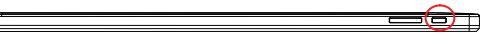

**要关闭本机**,按住**电源键**直到屏幕显示"关机"选项。 点击"关机",然后点击"确定"。

**提示**:默认状态下,如果在一段时间内没有任何操作,本机屏幕将自动关闭。如需继续使用, 短该**记案镜**打开屏幕即可。您也可以使用系统设置中的"显示-休眠"设置未调节闲置关屏时 问。

# 解开屏幕锁定

开机后,屏幕默认为锁定状态。 要解开屏幕锁定,请按住屏幕上的锁定图标并向箭头 所示方向拖放。

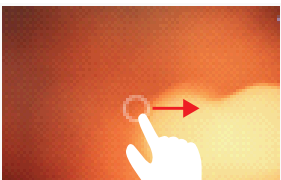

# 充电

本机配备大容量可充电锂聚合物电池。当电池低电时,请使用通过随机包装的DC电源适 配器连接至家用电源插座为本机充电。建议在首次使用本机时,先将电池充满电再使 用。

注意:

- 本机提示电池电量低于15%时请立即连接电源充电。
- 充电状态下仍然可以使用本机、但为延长电池寿命、建议用户在充电时不要使用本机。
- 如遇因电池低电而无法开机的情况, 请使用电源适配器将本机连接至电源后先进行充
- 电,待本机开机等操作正常后,再使用本机。
- 请务必使用由厂家随本机一起提供的专用适配器为本机充电。

# 插入存储卡

本机可直接读取Micro SD存储卡上的音视频文件。插入SD卡时,将卡按正确方向插入本 机底部的卡槽,到位即可。如下图所示:

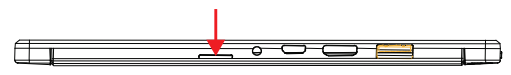

注意:

a.插入SD卡时,一定要注意卡的方向,切忌强力插入,以免损坏卡或卡槽。 b.本机在播放卡上的音视频文件时,建议不要随意插拨存储卡,以免损坏卡或者本机。

# 连接电脑传输文件

## 连接电脑并拷贝文件

要在电脑和本机之间传输文件,请先将本机连接至电脑。

(1)用USB连接线连接本机和电脑。

(2)如果连接成功,电脑上会出现USB连接提示,然后选择"打开USB设备"。

(3)电脑上出现两个移动盘符,分别代表本机内存和虚拟SD卡。打开可移动盘,在本机 和电脑之间进行文件拷贝和传输操作。

## 断开连接

确信文件传输已经完成,请关闭USB设备,然后断开USB连接即可。

## 主界面

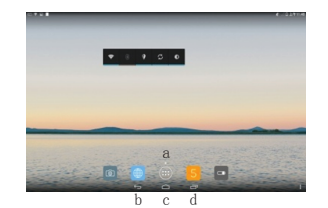

a. Apps按钮-进入Apps菜单界面。 b. 返回键-返回之前界面。 c. 主页键-返回主界面。 d. 最近使用应用

## 自定义主界面

### • 添加/移动/删除快捷方式、小部件

您可以在主界面上添加、移动或删除应用程序的快捷方式。

### 要添加快捷方式、小部件,

点击; <br/>
(点击) <br/>
(出) <br/>
进入应用程序(Apps)界面,选择您所要添加的应用程序、小部件并按住几秒<br/>
钟,系统会自动生成该程序的快捷方式、窗口小部件。它们会出现在你进入应用程序菜<br/>
单前的相应的主界面页面上。

注意:如果当前的主界面页面上没有足够的空间摆放快捷方式,系统会提示"空间不足"而导致添加快捷方式失败。

**要移动快捷方式、小部件,** 选择并按住所要移动的快捷方式、小部件图标,

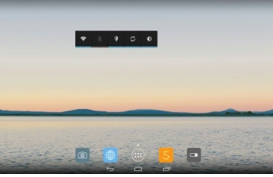

图标会略高亮显示。这时,你可以将所选快捷方式、小部件图标拖放到别的位置。

## 要删除快捷方式、小部件,

跟移动快捷菜单相似,选择并按住所要删除的快捷图标,图标会略高亮显示,同时在屏幕顶端会出现"X"符号,此时,将所要删除的快捷图标拖动到"X"符号即可。

## ● 更换背景图

按住主屏幕的空白处,从弹出的菜单中选择壁纸; 从各种壁纸源中寻找合适的壁纸,从而更换显示 屏的开机背景图。

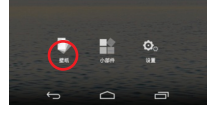

### 香看所有应用程序和小部件

您可以点击 📾 图标查看本机所有预装或手动安装的应用程序(Apps),如音乐播放 器、视频播放器、图片浏览器等等。

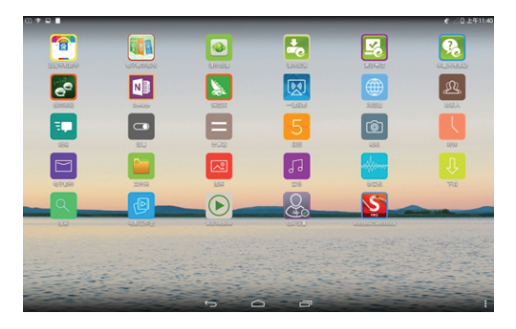

# 使用触摸屏、按键、键盘

## 基本操作

观看视频或听音乐时,您可以点击或拖放进度条以快进或快退到任何播放点

- 在文件浏览界面,您可以上下滑动手指翻页浏览文件。
- 在浏览网页时,您可以点击网页然后上下左右拖 放网页(小心拖放,避免点击链接)。
- 点击任何链接浏览网页。
- 点击返回键 ➡ 返回前面的操作,点击主页键 ➡返 主界面,点击 🔲 键查看最近打开的应用。

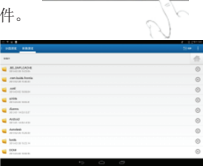

## 虚拟键盘

点击任何需要输入文字字符的位置可以打开虚拟键盘,利用键盘您可以输入你所要输入 的文字、符号等。 w e u 0 q V р k а s d q h z × C v b n m 删除 大小写转换。 英文 ?123 中文/英文 -去往 - 回 车 数字及标点 容格

## 无线上网

本机支持 WLAN (无线网络)和3G Dongle上网功能。

要使用WLAN连接至Internet,您首先需设置 WLAN 网络连接。网络连接设置成功后,每 次使用本机上网时,它都会自动连接到之前已经设置好的网络。

## 设置WIAN网络连接

- 在主界面上,点击系统设置快捷图标 으
- 在王齐囬上, 出山东现攻县, 以上, " (1)打开系统设置菜单, 然后选择"无线和网络"

讲入无线网络设置。

(2) 如果WLAN处于关闭状态, 拨动WLAN开关 打开此项功能。

(3) 本机将搜索并显示所有可用的WIAN无线 网络。

-开启WLAN后,本机将自动连接您之前已 经设置好的网络。

- 如果本机发现从未设置过的网络, 它将通 知您并提示您设置网络。

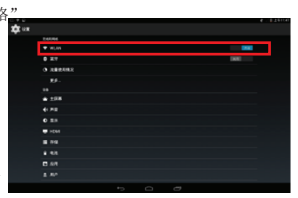

(4) 点击您要连接至的网络,使用虚拟键盘输入所需的网络信息(网络密码等),然后 点击"连接",本机将与该网络建立连接。

(5) WLAN显示"已连接至……",表示连接成功。

#### 使用3G Dongle

本机还支持3G Dongle上网功能。要使用3G Dongle, 需要使用USB Host 连接线来连接 Dongle和本机,一旦连接成功,机器屏幕的状态指示栏上会出现3G网络图标,然后就可 以利用3G网络访问互联网了。

注意:

- 1. 本功能需要的3G Dongle设备以及USB Host连接线不在本机的标配附件中、需用户另行 购买;
- 2. 连接3G Dongle时,需断开WLAN,将3G Dongle通过USB Host线连接到本机,此时本 机可自动拨号连接3G网络;
- 3. 本机可支持市面上大部分3G Dongle,但由于市面上的3G Dongle品类与兼容问题,建 议您测试OK后再行购买:

# 浏览图片

点击Apps按钮 😁 进入Apps 菜单界面,然后选择"图库"图标进入图片浏览模式。 杳看图片

进入图片模式后,您看到的是设备上所有图片的文件夹。点击文件夹,您将以缩略图的 方式杳看到所有图片文件。

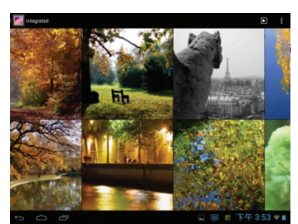

点击一张图片可将图片放大至全屏。

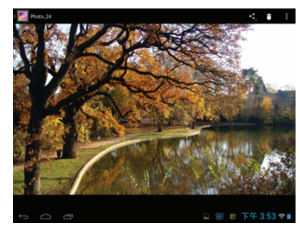

## 横向滑动手指可切换到上一张或下一张图片。

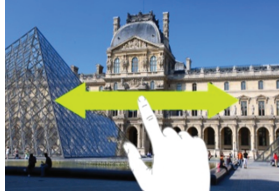

## 在图片上夹紧或伸开手指可以缩小或放大图片。

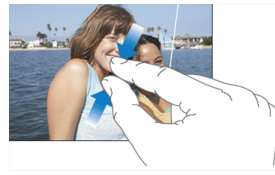

点击 🖬 按钮显示菜单选项。

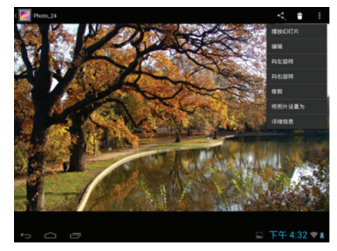

# 使用摄像头

在Apps菜单界面点击照相机图标打开摄像模式。

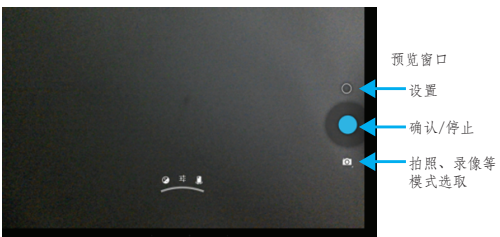

- 要开始或者停止拍摄照片,点击 **○**(开始/停止)按钮。
- 要切换前后置摄像头,点击 🛄 按钮。
- 要预览刚刚拍摄的照片,可以从点击预览窗口。
- 要浏览您所拍摄的照片,请先进入图片浏览模式,然后从对应的文件夹中打开进行浏览。

# 管理应用程序(App)

## 卸载应用程序

(3)对于可以卸载的应用程序进行选择,系统会出现"卸载"/"强行停止"选项,选择 "卸载"即可将所选应用程序卸载掉。

(4)对于系统预装程序,您只能进行"强行停止"或"停用"操作。

(5)对于非系统预先安装的应用程序,您可以在App菜单界面直接按住其图标,系统将自动跳转至主界面,同时出现"X"图标,这时只需将该图标一直拖拽到"X"图标位 置既可删除该应用程序。

注意:由于硬件或软件的不兼容问题,本机不保证支持网上下载的所有.apk应用程序。

## 管理任务

您可以在点击; ; 健查看最近打开的应用程序或任务列表,然后按住你所要删除的任务 ,再从弹出的菜单选项中选择"从列表中删除",即可清理任务列表。

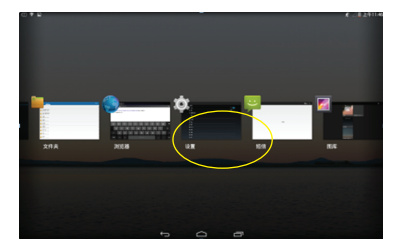

## 系统设置

在主界面中,点击设置 🛞 图标,进入系统设置菜单界面。详细操作以实物为准。

| 0 V B |   |                   |  |   |     | ¢ 825114 |
|-------|---|-------------------|--|---|-----|----------|
| 🗘 🛛 🖈 |   |                   |  |   |     |          |
|       |   |                   |  |   |     |          |
|       |   | WLAN              |  |   |     |          |
|       |   | 2.7               |  |   | 141 |          |
|       |   | 282.082           |  |   |     |          |
|       |   | 10 <sup>4</sup> - |  |   |     |          |
|       |   |                   |  |   |     |          |
|       |   | ±RB               |  |   |     |          |
|       |   | P0                |  |   |     |          |
|       |   | 88                |  |   |     |          |
|       | - |                   |  |   |     |          |
|       |   | n42               |  |   |     |          |
|       |   | 48                |  |   |     |          |
|       |   | 64                |  |   |     |          |
|       |   | 80°               |  |   |     |          |
|       |   |                   |  | - |     |          |
|       |   |                   |  |   |     |          |

# 故障诊断

## 重置本机

如果您的机器没有反应,您可以长按本机电源键约10秒钟进行复位,然后尝试重新 开机。